## NOCAP

Steps for filling of Self Compliance

- 1. Login in to the NOCAP system with your assigned USER ID and PASSWORD.
- 2. Go to "Applicant Home" menu. It will list all the Save as Draft and Submitted application.
- 3. In **Submitted Application** list, if any application has got NOC and 11 month passed. A link button "**Self Compliance**" will be visible below to NOC-Number.
- 4. Use this link to fill and submit the self compliance detail. It has save as draft facility.

| <ul> <li>Industrial</li> <li>Infrastructure</li> <li>Mining</li> </ul> | Sr<br>No | . Name of<br>. Infrastructure | Application Number  | Status               |       | Digital<br>Signed<br>Letter | Scan<br>Letter | NOC-Number                                     | Apply<br>Type |
|------------------------------------------------------------------------|----------|-------------------------------|---------------------|----------------------|-------|-----------------------------|----------------|------------------------------------------------|---------------|
| Track Status                                                           | 1        | EXEMP                         | 21-4/1/UP/INF/2015  |                      | Print | NOC Letter                  | Scan<br>Letter |                                                | Online        |
| Application Status                                                     | 2        | A                             | 21-4/7/UP/INF/2015  | View                 | Print |                             |                |                                                | Online        |
|                                                                        |          |                               |                     | View                 |       |                             |                |                                                |               |
|                                                                        | 20       | DFGDF                         | 21-4/59/UP/INF/2015 | ( Approved )<br>View | Print |                             |                | CGWA/NOC/INF/ORIG/2017/2101<br>Self Compliance | Online        |
|                                                                        | 21       | SAFASDFSDA                    | 21-4/25/SK/INF/2015 | ( In Process )       | Print |                             |                |                                                | Online        |

5. After clicking on "Self Compliance" link following screen will be open

|       |                                                                   | Self Compliance           |  |
|-------|-------------------------------------------------------------------|---------------------------|--|
| 1     | Name of Applicant / Firm                                          | DFGDF                     |  |
|       | Applicant / Firm Address                                          | Address Line 1: DFG       |  |
|       |                                                                   | Address Line 2: DFGD      |  |
|       |                                                                   | Address Line 3: FG        |  |
|       |                                                                   | State: UTTAR PRADESH      |  |
|       |                                                                   | District: EAST NIMAR      |  |
|       |                                                                   | Sub-District: HARSUD      |  |
|       |                                                                   | Village/Town: Madhaupur   |  |
| 2.    | Date of Permission and Quantity                                   | (01/01/2016 - 01/01/2018) |  |
|       |                                                                   | 1 m³/day                  |  |
|       |                                                                   | 3 m³/year                 |  |
| 3.    | Notified or Non-notified                                          | Non-Notified              |  |
| 4.    | Category of Block -OE/Critical/Semi-Critical/Safe                 | Safe                      |  |
| 5.    | Date of submission of self compliance                             | 01/03/2017                |  |
|       | Self-Compliance of NOC Conditions:                                |                           |  |
| (i)   | Present withdrawal of GW                                          | No V (m³/year)            |  |
| (ii)  | Water Meter fitted or not                                         | Required                  |  |
| (iii) | Ground Water Quality (Pre-Monsoon)                                | Required                  |  |
| (iv)  | RWH/Artificial Recharge-No. of structures and recharging capacity | SelectV No                |  |

After finalising the form please submit it. After submitting the, no facility to modify will be available. It has save and draft facility.